## How do I get a Player ID?

If you're 13 or older:

- Create a Pokémon Trainer Club account and log in.
- Select "Play! Pokémon Settings."
- Fill in your name.
- Select "Please assign me a new Player ID number."
- Agree to the Terms of Use and submit.

On the next page:

- Select "Yes! I want to participate in all available Play! Pokémon Programs"
- Fill in the form and submit.

## If you're under 13, ask a parent to follow these steps:

- Create a Pokémon Trainer Club account.
- Log in and select "Add a Child" at the bottom of the left column.
- Fill out your child's information.
- Agree to the Terms of Use and submit.

This creates your child's Pokémon Trainer Club account. Then, to get a Player ID for your child:

- Go to your profile, and click your child's name in the left column.
- Select "Play! Pokémon Settings."
- Select "Please assign me a new Player ID number."
- Agree to the Terms of Use and submit.

On the next page:

- Select "Yes! I want to participate in all available Play! Pokémon Programs"
- Fill in the form and submit.